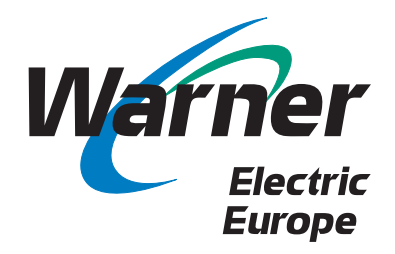

# Guia eBusiness

# Catálogo Lista de precios- Stock Gestion de pedidos

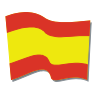

www.warnerelectric-eu.com

eCatálogo - Contiene informacion técnica y dibujos de cada producto por tamaños.

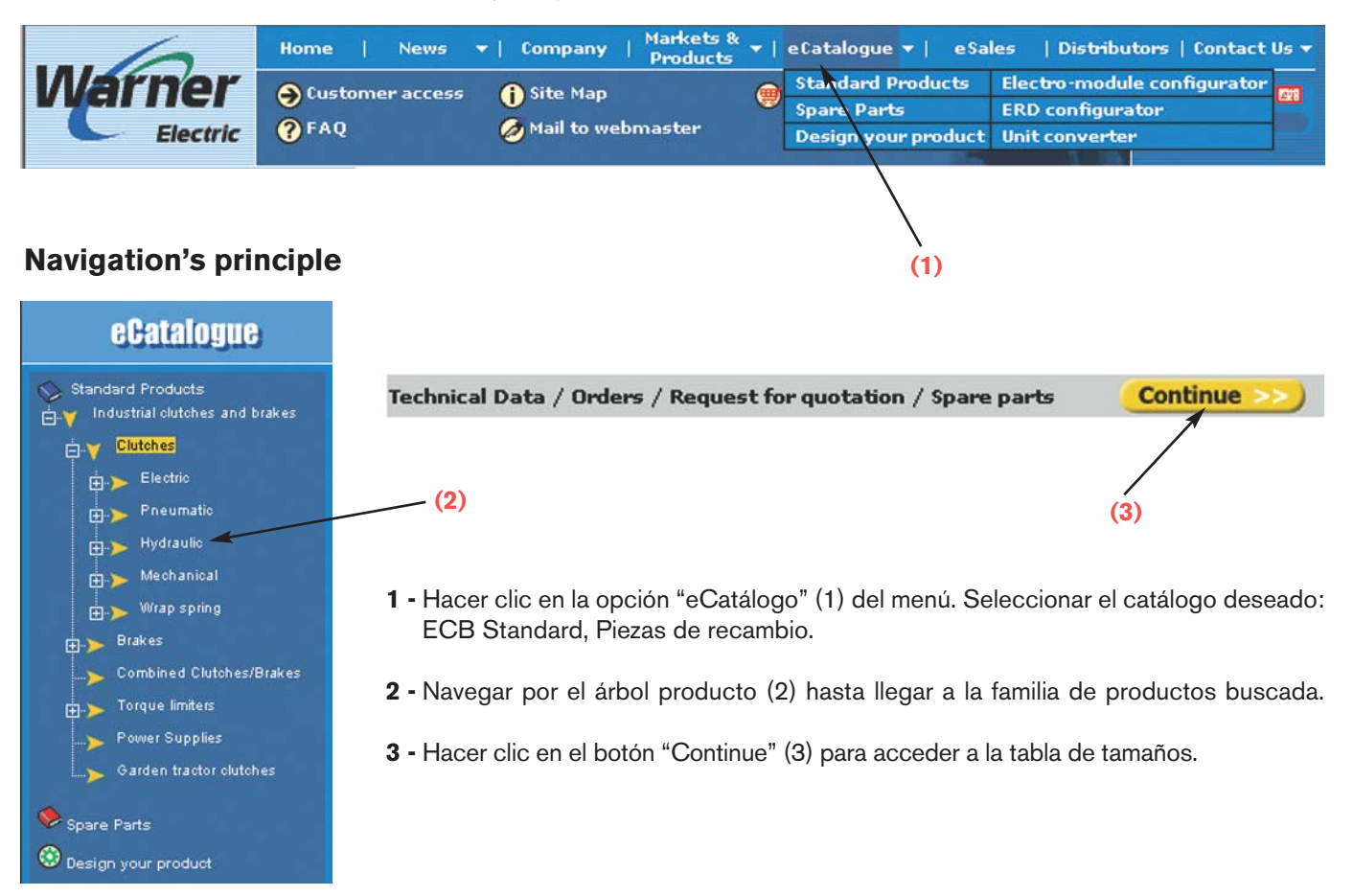

- 4 En la columna de tamaños apropiada "column size" hacer clic en :
  - Dimensions- Characteristics: para ver datos técnicos.
  - Add to Basket (añadir a la cesta): para confirmar la selección, activar la configuración de opciones y colocar el producto en la cesta.
  - Spare parts list (lista de piezas de recambio): para ver la nomenclatura de recambios disponibles.
  - DXF.: para descargar el plano en DXF en vuestro ordenador.

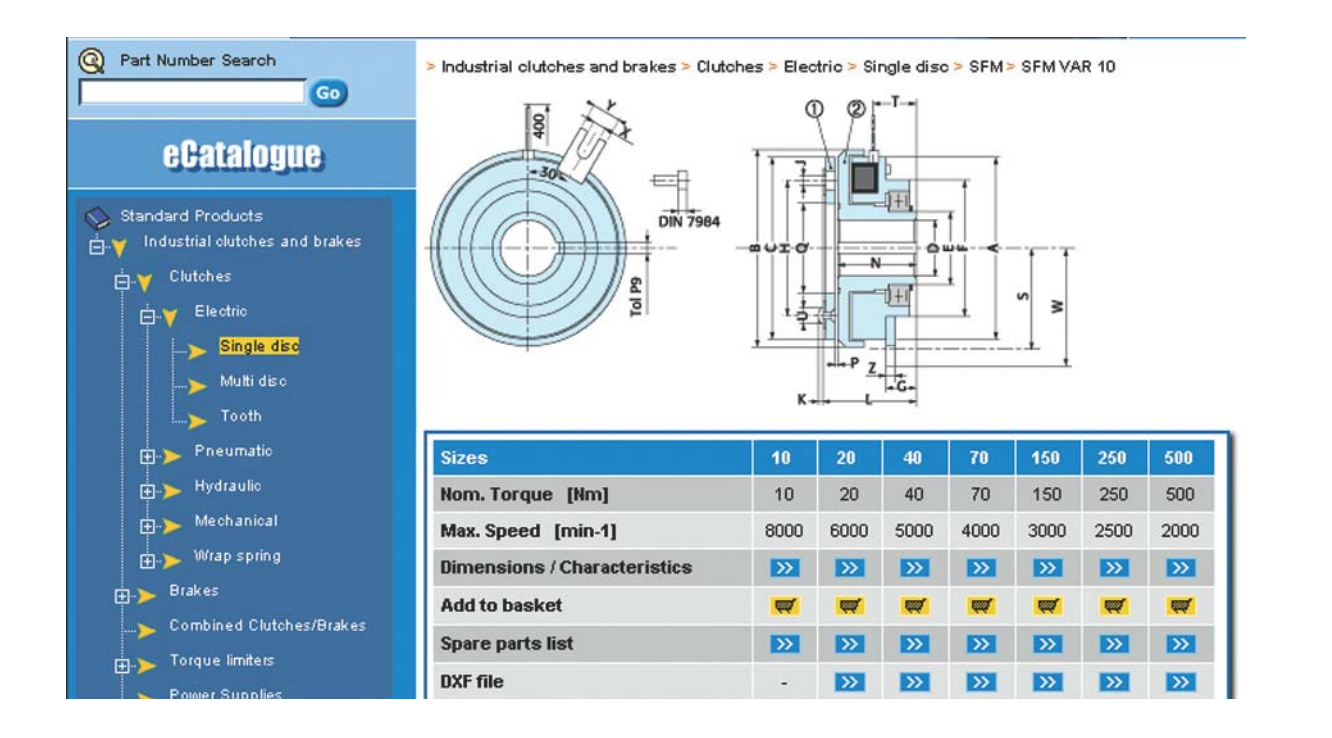

5 - Configurar el producto, si es necesario, según las opciones disponibles.

| Quantity | Configure   |
|----------|-------------|
|          | Spare parts |

Back

[1] Select a value for <u>each</u> of parameters below :

| Parameter | Value              |
|-----------|--------------------|
| Voltage   | Select an option 💌 |
| Bore *    | Select an option 💌 |

Para confirmar la selección y configuración, hacer clic en el boton "basket" (cesta).

\* Mandatory delivered with finished bores

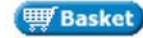

Hay un configurador específico para ELECTROMODULOS y frenos ERD.

# Ver el contenido de la cesta

Hacer clic en el icono rojo "Basket". La cesta contiene Kits o artículos directamente identificados por un código artículo.

En este nivel se puede:

- Añadir un nuevo producto volviendo a ejecutar el proceso de selección.
- Suprimir un producto haciendo clic en la "papelera".

Para ver los componentes de un kit, hacer clic en el botón "+","-" (al lado de "Kit").

| Product Code | Product Description   | Quantity | Remove     | Product C                               | onfiguration |  |
|--------------|-----------------------|----------|------------|-----------------------------------------|--------------|--|
| KIT 🗉        | SFM VAR 10 - Size 10  | 1        | Û          | Voltage : 12 VDC<br>Bore *: Ø 10H8+R3P9 |              |  |
|              | Each KIT containing : |          |            |                                         |              |  |
|              | Product Code          | Pr       | oduct Desc | ription                                 | Quantity     |  |
|              | B6650-111-000-03      | ARM      | ATURE PLA  | TE ASSY                                 | 1            |  |
|              | B6650-452-000-01      | BM       | INDUCTOR   | + BORE                                  | 1            |  |

# Motor de búsqueda

Una sencilla herramienta para encontrar un producto introduciendo su código de familia, variante o código de artículo (incluso aunque no esté completo).

Introducir los datos disponibles y hacer clic en "GO". Aparece una lista de productos que responden a los criterios de búsqueda dados. Hacer clic en el producto deseado.

|                            | Home               | News 🔻                        | Company                          | Markets & ▼   eCat   | talogue 🕶 📔 e S            | ales   Distributors    | Con   |
|----------------------------|--------------------|-------------------------------|----------------------------------|----------------------|----------------------------|------------------------|-------|
| Varner                     | 🔁 Custome<br>🕜 FAQ | r access 🚺                    | Site Map<br>Mail to web          | 👼 Bask<br>master     | et ing                     | *                      | Frans |
| Part Number Search     SFM | 60                 | 32 items mat<br>Pages : 1 2 > | ch with <b>SFM</b><br>> / 1 - 20 |                      |                            |                        |       |
|                            |                    | Add to Baske                  | tCode                            | Description          | Product Family             |                        |       |
| ePatalonne                 |                    |                               | SFM VAR 0                        | 1 SFM VAR 01         | Industrial clu             | tches and brakes > Clu | Itche |
| coaraioar                  | 12                 |                               | SFM VAR 1                        | OSFM VAR 10          | Industrial clu             | tches and brakes > Clu | Itche |
| Consults                   |                    |                               | SFM VAR 1                        | 1 SFM VAR 11         | Industrial clu             | tches and brakes > Clu | Itche |
| Search results             |                    | 100000000000                  | SFM VAR 0                        | OSFM VAR 00          | Industrial clu             | tches and brakes > Clu | Itche |
| Input a product o          | code               |                               | KIT                              | SFM VAR 01 - Size 10 | Industrial clu             | tches and brakes > Clu | Itche |
| or a part numb             | er                 | (III)                         | KIT                              | SFM VAR 01 - Size 20 | > Industrial clu           | tches and brakes > Clu | Itche |
|                            |                    |                               | KIT                              | SFM VAR 01 - Size 40 | \varkappa > Industrial clu | tches and brakes > Clu | itche |
|                            |                    |                               | KIT                              | SFM VAR 01 - Size 70 | > Industrial clu           | tches and brakes > Clu | itche |
|                            |                    |                               | KIT                              | SFM VAR 01 - Size 15 | 0 > Industrial clu         | tches and brakes > Clu | itche |
|                            |                    | <b></b>                       | KIT                              | SFM VAR 01 - Size 25 | i0 > Industrial clu        | tches and brakes > Clu | Itche |
|                            |                    |                               | KIT                              | SFM VAR 01 - Size 50 | 0 > Industrial clu         | tches and brakes > Clu | Itche |
|                            |                    |                               |                                  |                      |                            |                        |       |

# Lista de precios, stock disponible, gestión de pedidos: Módulo eSales

- 1 Conectarse a eSales (1) utilizando el número de cuenta y password personal.
- 2 Llenar la cesta (antes o despues de la conexion a eSales).
- 3 Hacer clic en "Pricing/Stock" (3) (Lista de precios/Stock).

| Electric Home                                                                | News ▼   Company<br>nnection () Site Map<br>Ø Mail to we | Markets & ▼   eCatalogue ▼   eSak<br>Products ♥ Basket<br>@Basket<br>bmaster | es   Distril               | outors   Con<br>X II<br>Tran | itact Us 👻 |              |            |
|------------------------------------------------------------------------------|----------------------------------------------------------|------------------------------------------------------------------------------|----------------------------|------------------------------|------------|--------------|------------|
| Part Number Search                                                           | Product Code                                             | Product Description                                                          | Quantity                   | Unit Price                   | Discount   | Currency     | Amount     |
| Go                                                                           | KIT                                                      | SFM VAR 10 - Size 10                                                         | 1                          | 129.21                       | 10.00 %    | EUR          | 116.29     |
| eSales                                                                       | Each KIT containing :                                    | ARMATURE PLATE ASSY ref. B6650<br>BM INDUCTOR + BORE ref. B6650              | -111-000-03<br>-452-000-01 | × 1<br>× 1                   |            |              |            |
|                                                                              |                                                          | Stock available                                                              | 23                         |                              |            |              |            |
|                                                                              | BT206072232                                              | 4 POLE ROTOR + FRICTION MATERIAL                                             | 1                          | 775.53                       | 10.00 %    | EUR          | 697.98     |
| - View                                                                       |                                                          | Stock available                                                              | 0                          |                              |            |              |            |
| - Pricing / Stock                                                            |                                                          | Maximum time of renewal of stock                                             | 12 Nove                    | ember 2003                   |            |              |            |
| - Add an item<br>- Order                                                     |                                                          |                                                                              |                            | То                           | tal Amount | EUR          | 814.27     |
|                                                                              |                                                          |                                                                              |                            |                              | +          | shipping and | l wrapping |
| ipened documents by<br>- order number<br>- customer reference<br>- item code |                                                          | Order                                                                        |                            |                              |            |              |            |

(1)

### **Gestion de pedidos**

- 1 Llenar la cesta.
- **2** (Comprobar el precio y stock disponible).
- 3 Hacer clic en "Order" (Pedido), se abre una ventana para introducir las condiciones y líneas de pedido.

#### 1 - General Order Data

| E-mail where to send<br>the order acknowledgement<br>Delivery address<br>of the order<br>Modify here<br>Invoice address<br>of the order | Select an e-mail address  or other Arlando SRL Via Sanso Zona Industriale NI 534 10151 Torino 10151 Italy Arlando SRL Via Sanso L10151 TORINO |   |
|----------------------------------------------------------------------------------------------------|----------------------------------------------------------------------------------------------------|---|
| Your customer order reference                                                                                                    | PO 354 / ABY                                                                                                    |   |
| General order text<br>(optional)                                                                                                    |                                                                                                    | 4 |
|                                                                                                    | (<=500)                                                                                                    |   |

#### 2 - Delivery mode

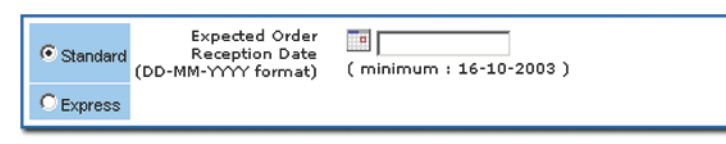

#### Informaciones de condiciones

- Dirección de E-mail a donde enviar la confirmacion de pedido.
- Dirección de entrega de la mercancia.
- Su referencia de pedido.
- (Texto opcional en caso de instrucciones específicas).
- 4 Seleccionar el medio de transporte : Standard según nuestros acuerdos o exprés (el modo exprés sólo es posible si todas las lineas del pedido están en stock.

# Líneas de información de pedido

- Precisar plazo de entrega si es diferente del dado en el apartado condiciones.
- (Texto opcional para cada línea).

#### 3 - Order Lines

| Product Code                                   | Product Description                       | Quantity                   | Unit Price               | Discount     | Currency     | Amount   |
|------------------------------------------------|-------------------------------------------|----------------------------|--------------------------|--------------|--------------|----------|
| KIT                                            | SFM VAR 10 - Size 10                      | 1                          | 129.21                   | 10.00        | EUR          | 116.29   |
| Each KIT containing :                          | ARMATURE PLATE ASSY<br>BM INDUCTOR + BORE | ref. B6650-<br>ref. B6650- | 111-000-03<br>452-000-01 |              | × 1<br>× 1   |          |
|                                                | Stock available                           | 22                         |                          |              |              |          |
| Expected Receipt Date<br>by line<br>(optional) | 20-11-2003                                |                            |                          |              |              |          |
|                                                |                                           |                            |                          |              |              |          |
|                                                | (<=500)                                   |                            |                          |              |              |          |
| BT206072232                                    | 4 POLE ROTOR + FRICTION MATERIAL          | 1                          | 775.53                   | 10.00        | EUR          | 697.98   |
|                                                | Stock available                           | 0                          |                          |              |              |          |
|                                                | Maximum time of renewal of stock          | 22 Nov                     | ember 2003               |              |              |          |
| Expected Receipt Date<br>by line<br>(optional) |                                           |                            |                          |              |              |          |
|                                                |                                           |                            |                          |              |              |          |
|                                                | <u></u>                                   |                            |                          | <b>Y</b>     |              |          |
|                                                | (<=500)                                   |                            |                          |              |              |          |
|                                                |                                           |                            |                          | Total Amount | EUR          | 814.27   |
|                                                |                                           |                            |                          | + :          | shipping and | wrapping |
|                                                |                                           |                            |                          |              |              |          |
|                                                | Order                                     | 1                          |                          |              |              |          |
|                                                |                                           | _                          |                          |              |              |          |
|                                                |                                           |                            |                          |              |              |          |

Hacer clic en el botón "Order" (Pedido) para cargar el pedido en el servidor central.

- Un número de pedido se envia inmediatamente para identificar el pedido. Tomar nota y hacer referencia a él en cada contacto con nuestro departamento de ventas (imprimir el documento si es necesario).
- Se recibirá una confirmación de pedido directamente en vuestra dirección de Mail.

|                                                                                                    | Home<br>C Disco<br>P FAQ | News ▼   Company<br>nnection (i) Site Map<br>⊘ Mail to we                                      | Markets & ▼   eCatalogue ▼<br>Products ▼   eCatalogue ▼<br>Basket<br>bmaster                               | eSales   Distributors   Contact Us 🔻              |
|----------------------------------------------------------------------------------------------------|--------------------------|------------------------------------------------------------------------------------------------|----------------------------------------------------------------------------------------------------|---------------------------------------------------|
| Part Number Search     sfm var 10                                                                     | 60                       | We thank you for this order a<br>You will receive the order act<br>Please find below the order | nd here confirm its registration.<br>knowledgement at the e-mail addr<br>references, to remind when you wi | ess you provided us.<br>Il contact our sales team |
| eSales                                                                                                |                          |                                                                                                | Order date<br>Your reference<br>Order number                                                               | 03 October 2003<br>PO 123<br>120896               |
| <ul> <li>Basket</li> <li>View</li> <li>Pricing / Stock</li> <li>Add an item</li> <li>Order</li> </ul> |                          |                                                                                                | Drintele                                                                                                   | order.com//PDC)                                   |
| Opened documents by     order number     customer reference                                           |                          |                                                                                                | Printable                                                                                                  | order copy (PDF)                                  |
| - item code<br>* Downloads<br>- Price list 2003                                                       |                          |                                                                                                | Adob                                                                                                    | Ger Reader                                        |

Para seguir el estado de los pedidos en curso, hacer clic en una de las 3 opciones disponibles.

| Electric                              | 🕞 Disconn<br>? FAQ | ection 🚺 Site Ma<br>💋 Mail to | p<br>webmaster  | (       | Basket       | 1.2. The                 | Translate                    |                        |
|---------------------------------------|--------------------|-------------------------------|-----------------|---------|--------------|--------------------------|------------------------------|------------------------|
| Q Part Number Search                  | Se                 | , Your reference 🔺 🔻          | Order<br>number |         | Order line   | Order status 🔺 🔻         | Item ▲マ                      | Planned<br>Receipt Dat |
| 1                                     |                    | OA \$332                      | 120766          |         | 10           | Delivery in process      | BEM2                         | 16-05-2003             |
| eSales                                | <u>_</u>           | OA EDR/233                    | 120773          |         | 10           | Delivery in process      | BT103021                     | 16-05-2003             |
|                                       |                    | PO 12342                      | 120785          |         | 10           | Delivery in process      | BKT129300112                 | 16-05-2003             |
| u Basket                              | C                  | PO 12343                      | 120787          | E.      | 10           | Production in process    | BKENSW01                     | 15-07-2003             |
| - View<br>- Pricing / Stock           | 0                  | PO 12344                      | 120790          |         | 10           | Production in process    | BEM4                         | 30-06-2003             |
| - Add an item                         | <u>_</u>           | PO 12344                      | 120790          | 1       | 20           | Production in process    | BKENSW01                     | 30-06-2003             |
| - Under                               | C                  | PO 12345                      | 120810          |         | 10           | Production in process    | BT106106251                  | 25-06-2003             |
| Opened documents by<br>- order number |                    | PO 12346                      | 120811          |         | 10           | Production in process    | BEM2                         | 24-06-2003             |
| - customer reference                  | C                  | PO 12346                      | 120811          |         | 20           | Production in process    | BKENSW01                     | 24-06-2003             |
| - item code                           | C                  | PO 12365                      | 120812          |         | 10           | Production in process    | BEM2                         | 24-06-2003             |
| Downloads                             |                    | PO 12365                      | 120812          |         | 20           | Production in process    | BKENSW01                     | 24-06-2003             |
| Price inse 2000                       | C                  | PO 12366                      | 120813          |         | 10           | Waiting for acknowledgem | ent BEM2                     | 27-06-2003             |
| Your data<br>- E-mail addresses       |                    | PO 12366                      | 120813          |         | 20           | Waiting for acknowledgem | ent BKENSW01                 | 25-06-2003             |
|                                       | 0                  | der number 120                | 766             | Item    |              | BEM2 Ord                 | ler status                   |                        |
|                                       |                    | rder line 10                  |                 | Descrip | Module       | Details Del              | ivery Address                | Jement                 |
|                                       |                    | der date 15-0                 | 5-2003          | Ouanti  | ty ordered   | 1 SET                    | EC SRL                       |                        |
|                                       | Pl.                | an. Delivery Date 16-0        | 5-2003          | Quanti  | ty delivered | 0 400                    | Del Lavoro 6/A<br>)51 ALTEDO |                        |
|                                       | pl.                | Plan. Receipt Date 16-05-2003 |                 | Back C  | rder         | 0 Ital                   | LOGNA<br>IV                  |                        |
|                                       | Те                 | ext                           |                 | Net pri | ce           | 0.00 EUR                 |                              |                        |
|                                       | 6                  | 724-1141-1141                 | 4               | Amour   | it           | 0.00 EUR                 |                              |                        |

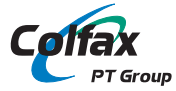

# WARNER ELECTRIC EUROPE S.A.S.

7, rue Champfleur, B.P. 20095, F-49182 St Barthélemy d'Anjou Cedex Tél. +33 (0)2 41 21 24 24. Fax +33 (0)2 41 21 24 00

# www.warnerelectric-eu.com